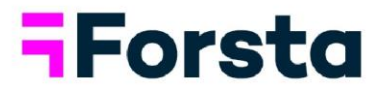

# Forsta Visualizations April 2025 Release

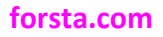

page 1

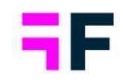

| Forsta | a Visualizations April 2025 Release                                | 1 |
|--------|--------------------------------------------------------------------|---|
| 1.     | Introduction                                                       | 3 |
| 2.     | StoryTeller                                                        | 4 |
| Visual | lizations for Discrete Choice Model from Forsta Surveys (Decipher) | 4 |
| 3.     | CrossTable tool 1                                                  | 7 |
| Enable | e/Disable Weights/Dates1                                           | 7 |
| 4.     | Project administration 1                                           | 9 |
| Sched  | duled task overview                                                | 9 |

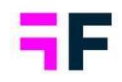

## **1.Introduction**

This document describes new and improved features in the Forsta Visualizations April 2025 Release.

If you would like to know more about these features, please contact the support team at <u>visualizationsSupport@forsta.com</u> and they will be able to assist you.

Best Regards, Forsta Team

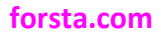

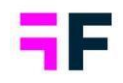

### **2.StoryTeller** Visualizations for Discrete Choice Model from Forsta Surveys (Decipher)

Reporting on a Discrete Choice Model (DCM) created and executed in Forsta Surveys (Decipher) is now available in Forsta Visualizations. To learn more about create the DCM test in Forsta Surveys (Decipher), read more about it <u>here</u> and <u>here</u>.

Within StoryTeller, we have developed a new object, Advanced Analytics. This allows you to create two different visuals: Relative importance by attribute and Average preference by level. These objects will respect all filters added to the object directly or as Optional Filters.

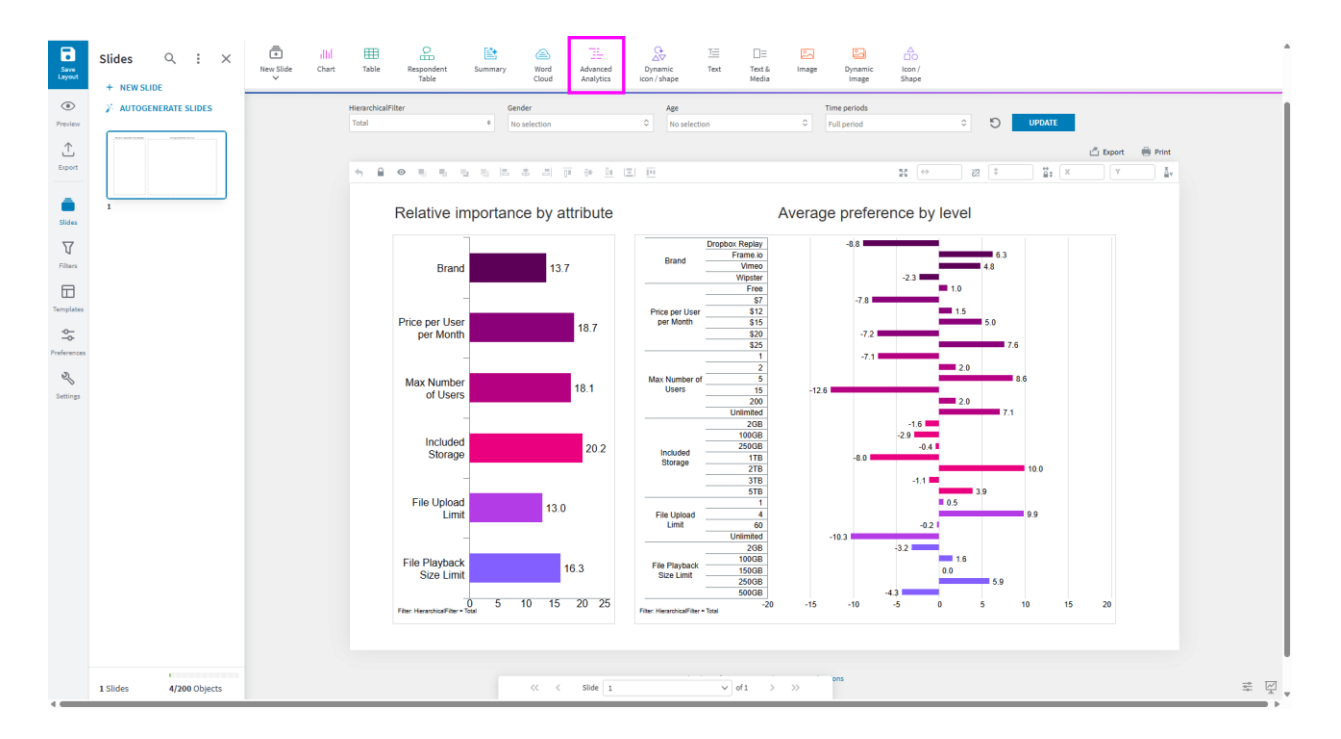

#### How to import DCM data

The data for the DCM is separated from the regular survey data and needs to be imported as an additional set within your import task. In the Forsta Surveys (Decipher) task, under Advanced, you will see a new option, Discrete Choice Model.

#### forsta.com

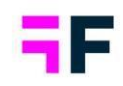

| ions to be included in import                                                                                                    | ~             |
|----------------------------------------------------------------------------------------------------|---------------|
|                                                                                                    |               |
| all survey questions 🚳                                                                                                    |               |
| estions with exclude flag                                                                                                    | •             |
| ilter expression                                                                                                    |               |
|                                                                                                    | •             |
| •                                                                                                    | APPLY         |
| n                                                                                                    | × •           |
| ice Model Discrete Choice                                                                                                    | ▼<br>e Models |
| ttings                                                                                                    |               |
| activate) missing questions and answers from reporting                                                                                                    |               |
| ite questions and answer labels from reporting                                                                                                    |               |
| ing answer block                                                                                                    | •             |
| ansformation                                                                                                    |               |
|                                                                                                    |               |
| activate) missing questions and answers from reporting<br>ite questions and answer labels from reporting<br>ing answer block<br>ction of similar answer lists<br>ansformation | -             |

Once enabled, a dropdown will show all DCM tests connected to the selected survey.

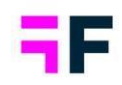

| Select Questions to be included in import                                                                                   | ^                      |
|----------------------------------------------------------------------------------------------------|------------------------|
| Include all survey questions 💿                                                                                              |                        |
| Exclude questions with exclude flag                                                                                         | •                      |
| Additional filter expression                                                                                                |                        |
| Question                                                                                                    | •                      |
| Status                                                                                                    | ▼ APPLY                |
| Filter expressionqualified                                                                                                  | × 4                    |
| Discrete Choice Model                                                                                                    | Discrete Choice Models |
| Discrete Choice Models                                                                                                    | ~                      |
| q1                                                                                                    |                        |
| Tilue(inactivate) missing questions and answers non-reporting                                                               |                        |
| Overwrite questions and answer labels from reporting Questions sharing answer block Smart detection of similar answer lists | •                      |
|                                                                                                    |                        |

The names of the DCM tests are the question codes from the survey.

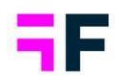

| Portal   Design and Reporting Complete ( | DRAFT OVERVIEW <b>BUILD</b> PREVIEW RESPONSES REPORT | Help                               |
|------------------------------------------|------------------------------------------------------|------------------------------------|
|                                          | SURVEY EDITOR THEMES MORE TOOLS V                    |                                    |
| 👁 View Options 👻 🗇 📿                     | All changes have been saved.                         | Settings Launch Survey             |
| SURVEY ELEMENTS                          |                                                      | DISCRETE CHOICE MODEL OPTIONS      |
| A Participant Sources                    | q1 : Discrete Choice Model @ Preview                 | New Discrete Choice Model Question |
| 2 q1 New Discrete Choice Model Question  | Question                                             | Label: g1                          |
| <ul> <li>Exit Pages</li> </ul>           | New Discrete Choice Model Question                   |                                    |
|                                          | Instruction                                          | > Show If: all                     |
|                                          | Select one                                           | > Languages: all                   |
|                                          |                                                      | OPTIONS                            |

Once imported, the DCM data will be represented in a separate row on the data page See below.

#### NOTE!

When importing DCM data, you will import all respondents from the DCM table within your survey, replacing it with the DCM data already imported to your project.

The DCM data includes respondents from the last test execution of test on Forsta Surveys (Decipher). New respondents might be added, and some may be deleted, but not updated in the DCM calculations.

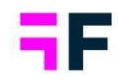

| Forsta HX Platform | Visualizations 🔻                                                         |                                                                                                    | Switch to old interface | • ⑦ ②      |
|--------------------|--------------------------------------------------------------------------|----------------------------------------------------------------------------------------------------|-------------------------|------------|
| S Data Sources     | Data Batches SPSS Export Excel Export Reference Data Text Analytics      |                                                                                                    | DESIGN RE               | PORTS 🗹    |
| 🛱 Variables        |                                                                          |                                                                                                    |                         |            |
| Hierarchy          | -Forsta                                                                  |                                                                                                    |                         |            |
| II. Reports        |                                                                          |                                                                                                    |                         |            |
| + 🖏 Report Users   | Import data from Forsta 👻 Import data file<br>SPSS, Triple-S, Excel, CSV | Import data from other source                                                                                      |                         |            |
| @+ Events          | Perent data sources                                                      |                                                                                                    |                         |            |
| Legacy Features    |                                                                          |                                                                                                    |                         |            |
| Project Settings   | - Forsta surveys :                                                       |                                                                                                    |                         |            |
|                    | Design and Reporting Complete                                            |                                                                                                    |                         |            |
|                    | Last import<br>2025/04/15 3:48 PM                                        |                                                                                                    |                         |            |
|                    | Next import<br>No schedule                                               |                                                                                                    |                         |            |
|                    |                                                                          |                                                                                                    |                         |            |
|                    | Imported data batches                                                    | Apply to All (3) 👻 🚻 📀 APPLY ACTIVATIONS NOTIFICATIONS ACTIVATION LOG                                              | EDIT TAGS D             | ELETE DATA |
|                    | □ Active ▼ ↓ ID ▼ File name ▼ Survey ▼                                   | Batch type <b>Y</b> Respondent groups <b>Y</b> Date <b>Y</b> Respondents <b>Y</b> Meta Data Transfor <b>Y</b> Tags | Ŧ                       |            |
|                    | Active Discrete Choice model                                             | New Data 2025-04-15 3:49 PM 1,000 Active, 0 In                                                                     |                         | e 🗉        |
|                    | 2 Chantas finis Carry_30                                                 | Nun Oulu                                                                                                    |                         |            |
|                    | Inactive 2 Main_selfservetop_ 250200                                     | New data and replace 2025-04-15 3:49 PM 1,000                                                                      |                         | / II       |
|                    |                                                                          |                                                                                                    |                         |            |
|                    |                                                                          |                                                                                                    |                         |            |
|                    |                                                                          |                                                                                                    |                         |            |
|                    |                                                                          | << <  1.3 of 3                                                                                                    |                         |            |
|                    |                                                                          |                                                                                                    |                         |            |
| < Collapse menu    |                                                                          |                                                                                                    |                         |            |

This data will behave similarly to our Input data. As long as the respondent ID in the main data is activated, the DCM data for that respondent will be available. In the event that all primary survey data is deactivated, DCM data will be excluded from the reporting as well.

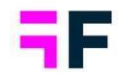

To delete DCM data, you must delete the corresponding respondents from the main survey data.

| Delete data batch                                                                                                    |                                                                                            |
|----------------------------------------------------------------------------------------------------|--------------------------------------------------------------------------------------------|
| Are you sure you want to delete the <b>Main_</b><br>data batch?<br>This is a permanent action and can't be undone.<br>Additional data                                                    | top_aceu0jtfmm4.json                                                                       |
| To delete any additional data connected to the respondence of the type here. If no additional data stored in the system. If the same respondent ID is implicate will be available again. | ndents you are about to<br>ata is selected, it will remain<br>ported later, the additional |
| Delete conjoint data for the selected respondents                                                                                                    |                                                                                            |
|                                                                                                    | CANCEL DELETE                                                                              |

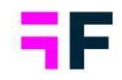

#### *How to create DCM objects*

Within your StoryTeller, a new object will be shown, Advanced Analytics.

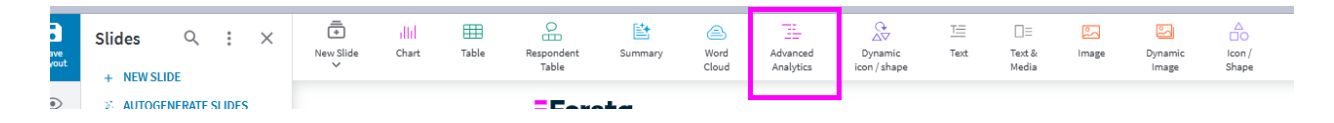

This object has the same structure as our other data objects, where you first select what test to show, select filters, choose the type of visualization you are looking for, and then make some tweaks to the layout of the object.

If multiple tests have been imported, each test will be listed here, showing the test name

| Variables    | Filters | Settings | Layout |    |  |
|--------------|---------|----------|--------|----|--|
| ANALYSIS TYP | E       |          |        |    |  |
| Conjoint     |         |          |        | ~  |  |
| SELECTION    |         |          |        |    |  |
| Test         |         |          |        |    |  |
|              |         |          |        | Q, |  |
| q1           |         |          |        |    |  |
|              |         |          |        |    |  |
|              |         |          |        |    |  |
|              |         |          |        |    |  |
|              |         |          |        |    |  |

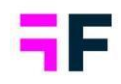

In Settings, choose your desired Output. The two options are:

- Relative importance by attribute
- Average preference by level

| Variables Filters | Settings              | Layout                                         |          |   |
|-------------------|-----------------------|------------------------------------------------|----------|---|
| CHART             |                       |                                                | $\Theta$ | P |
| Output            | Relative i            | mportance by attribute                         | ~        |   |
| Invert Chart      | Relative i<br>Average | importance by attribute<br>preference by level |          |   |
| Colour Source     | Auto                  |                                                | ~        |   |
| Show values       | No. of dec            | imals                                          |          |   |
| Chart rendering   | By shown              | n decimals                                     | ~        |   |
| TIME SELECTIONS   |                       |                                                | $\oplus$ |   |
| AXIS AND TEXT     |                       |                                                | $\oplus$ |   |
| TOOLTIP           |                       |                                                | $\oplus$ |   |

Both outputs will be presented as bar charts. To display both outputs on a slide, it is necessary to create two objects.

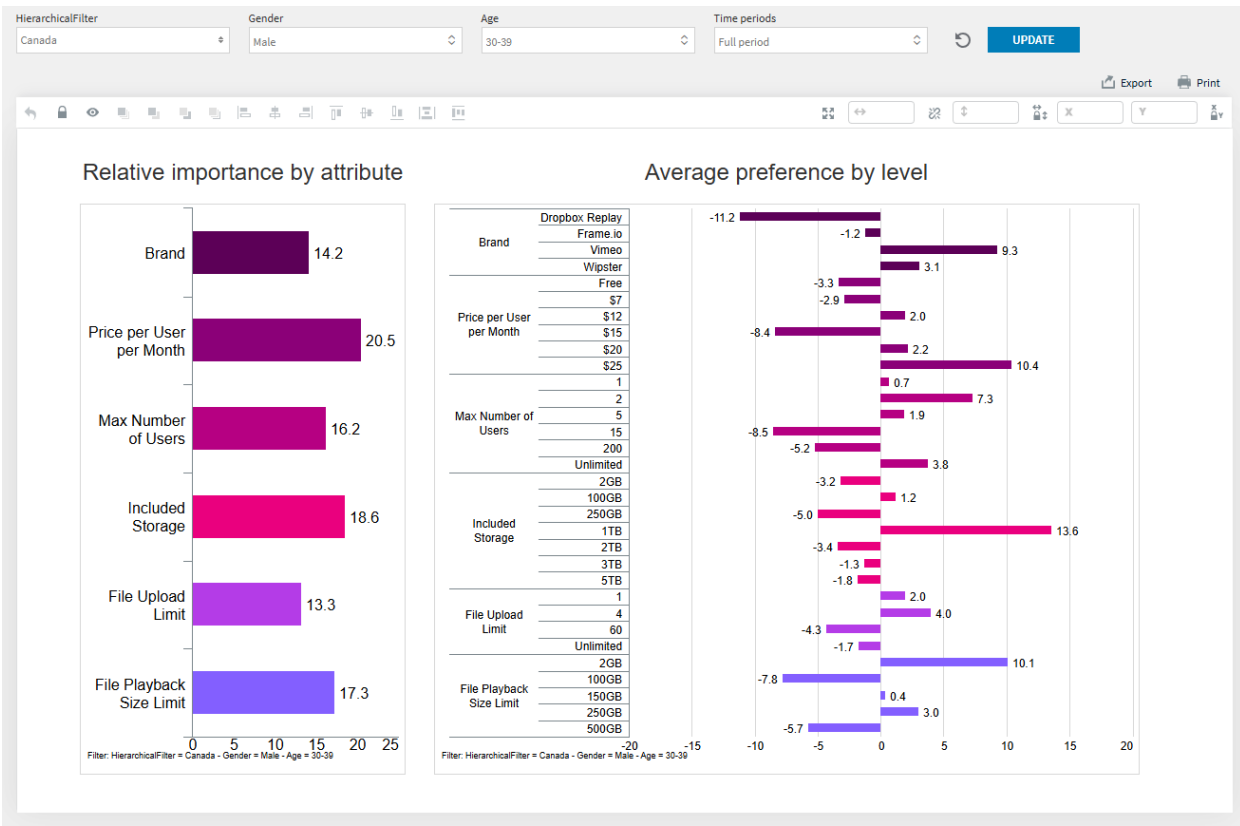

The settings and features of this new object have been adjusted to be suitable for DCM tests.

#### forsta.com

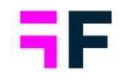

#### Calculation

Most DCM calculations are performed in Forsta Surveys, while respondent-level calculations occur in Forsta Visualizations.

Part-worth utilities, preference range within attributes and attribute preference ratio are imported to your project. To get the raw data, export it from your Survey in Forsta Surveys.

#### NOTE!

# *In-Memory must be enabled for DCM calculations. If In-Memory isn't used, DCM charts can not be produced.*

For the relative importance by attribute chart, the average ratio for each level, respecting all filters, will be calculated. The average ration for levels is included in the DCM data imported to your project.

Brand 13.7 Price per User 18.7 per Month Max Number 18.1 of Users Included 20.2 Storage File Upload 13.0 Limit File Playback 16.3 Size Limit 10 15 20 HierarchicalFilter = Tota 5 25

Relative importance by attribute

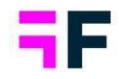

For the Average preference by level chart, some additional calculation is needed. All calculations are completed with respect to filters.

Here is an example of calculations. Thin lines show values included in the calculation. The thick line shows results of the calculation.

| A  | В                                              | С          | D       | E       | F       | G      | н               | 1               | J       | K      | L      | M       | N             | 0             | Р       |
|----|------------------------------------------------|------------|---------|---------|---------|--------|-----------------|-----------------|---------|--------|--------|---------|---------------|---------------|---------|
| 1  |                                                |            |         |         |         |        |                 |                 |         |        |        |         |               |               |         |
| 2  |                                                |            |         |         | Filling |        |                 | Sauce           |         |        |        |         |               |               |         |
| 3  |                                                | Respondent | Pork    | Chicker | Vegan   | Beef   | Range - Filling | Ratio - Filling | Tomato  | BBQ    | Mayo   | Chili   | Range - Sauce | Ratio - Sauce | Brioche |
| 4  |                                                | 1          | . 0     | 3,472   | -0,381  | 9,428  | 9,809           | 0,532837199     | 0       | 5,841  | 2,487  | 3,863   | 5,841         | 0,317290456   | 0       |
| 5  |                                                | 2          | 0       | 4,014   | 1,975   | 8,335  | 8,335           | 0,514887571     | 0       | 6,557  | 4,253  | 1,492   | 6,557         | 0,405053126   | 0       |
| 6  |                                                | 3          | 0       | 3,564   | -2,321  | 5,852  | 8,173           | 0,575360788     | 0       | 3,721  | 5,029  | 3,961   | 5,029         | 0,354030271   | 0       |
| 7  |                                                | 4          | 0       | 2,89    | 1,772   | 3,625  | 3,625           | 0,282276904     | 0       | 4,193  | 4,959  | -2,202  | 7,161         | 0,557623423   | 0       |
| 8  |                                                | 5          | 0       | 3,185   | -4,578  | 9,421  | 13,999          | 0,631438881     | 0       | 7,102  | 3,592  | 1,309   | 7,102         | 0,320342806   | 0       |
| 9  |                                                | 6          | 0       | 4,512   | -1,614  | 4,681  | 6,295           | 0,520721317     | 0       | 2,636  | 3,908  | 2,593   | 3,908         | 0,323269088   | 0       |
| 10 |                                                | 7          | 0       | -0,94   | -1,005  | 9,194  | 10,199          | 0,562517236     | 0       | -0,845 | 5,663  | 1,221   | 6,508         | 0,358943246   | 0       |
| 11 |                                                | 8          | 0       | 2,72    | 3,243   | 1,236  | 3,243           | 0,264583503     | 0       | 6,337  | 6,844  | -1,135  | 7,979         | 0,650974953   | 0       |
| 12 |                                                | 9          | 0       | 4,76    | -1,521  | 6,568  | 8,089           | 0,617339541     | 0       | 4,068  | 3,187  | 3,963   | 4,068         | 0,310463253   | 0       |
| 13 |                                                |            |         | L       |         | _      |                 |                 |         |        |        |         |               |               |         |
| 14 |                                                |            |         |         |         |        |                 |                 |         |        |        |         |               |               |         |
| 15 |                                                |            |         |         |         |        |                 |                 |         |        |        |         |               |               |         |
| 16 | Average for each level item                    |            | 0,0000  | 3,133   | -0,4922 | 6,4822 |                 |                 | 0,0000  | 4,4011 | 4,4358 | 1,6739  |               |               | 0,0000  |
| 17 | Average for all level items within a attribute |            | 2,2808  |         |         |        |                 |                 | 2,6277  |        |        |         |               |               | 0,0810  |
| 18 | ReScale level average                          |            | -2,2808 | 0,8523  | -2,7730 | 4,2015 |                 |                 | -2,6277 | 1,7734 | 1,8081 | -0,9538 |               |               | -0,0810 |
| 19 | Range of rescaled average                      |            |         |         |         |        | 6,9744          |                 |         |        |        |         | 4,435777778   |               |         |
| 20 | Ratio for each level                           |            | -0,1829 | 0,0683  | -0,2223 | 0,3368 |                 |                 | -0,2107 | 0,1422 | 0,1450 | -0,0765 |               |               | -0,0065 |
| 21 |                                                |            |         |         |         |        |                 |                 |         |        |        |         |               |               |         |
| 22 |                                                |            |         |         |         |        |                 |                 |         |        |        |         |               |               |         |
| 22 |                                                |            |         |         |         |        |                 |                 |         |        |        |         |               |               |         |

• Calculate average for each level item (Average over F4-F12)

• Calculate average for all level items within an attribute (Average over D16 to G16)

| A  | В                                              | С          | D       | E       | F       | G      | н               | 1               | J       | K      | L      | М       | N             | 0             | Р       |
|----|------------------------------------------------|------------|---------|---------|---------|--------|-----------------|-----------------|---------|--------|--------|---------|---------------|---------------|---------|
| 1  |                                                |            |         |         |         |        |                 |                 |         |        |        |         |               |               |         |
| 2  |                                                |            |         |         |         | Fillin | g               | Sau             |         |        |        | e       | í             |               |         |
| 3  |                                                | Respondent | Pork    | Chicken | Vegan   | Beef   | Range - Filling | Ratio - Filling | Tomato  | BBQ    | Mayo   | Chili   | Range - Sauce | Ratio - Sauce | Brioche |
| 4  |                                                | 1          | 0       | 3,472   | -0,381  | 9,428  | 9,809           | 0,532837199     | 0       | 5,841  | 2,487  | 3,863   | 5,841         | 0,317290456   | 0       |
| 5  |                                                | 2          | 0       | 4,014   | 1,975   | 8,335  | 8,335           | 0,514887571     | 0       | 6,557  | 4,253  | 1,492   | 6,557         | 0,405053126   | 0       |
| 6  |                                                | 3          | 0       | 3,564   | -2,321  | 5,852  | 8,173           | 0,575360788     | 0       | 3,721  | 5,029  | 3,961   | 5,029         | 0,354030271   | 0       |
| 7  |                                                | 4          | 0       | 2,896   | 1,772   | 3,625  | 3,625           | 0,282276904     | 0       | 4,193  | 4,959  | -2,202  | 7,161         | 0,557623423   | 0       |
| 8  |                                                | 5          | 0       | 3,186   | -4,578  | 9,421  | 13,999          | 0,631438881     | 0       | 7,102  | 3,592  | 1,309   | 7,102         | 0,320342806   | 0       |
| 9  |                                                | 6          | 0       | 4,512   | -1,614  | 4,681  | 6,295           | 0,520721317     | 0       | 2,636  | 3,908  | 2,593   | 3,908         | 0,323269088   | 0       |
| 10 |                                                | 7          | 0       | -0,943  | -1,005  | 9,194  | 10,199          | 0,562517236     | 0       | -0,845 | 5,663  | 1,221   | 6,508         | 0,358943246   | 0       |
| 11 |                                                | 8          | 0       | 2,729   | 3,243   | 1,236  | 3,243           | 0,264583503     | 0       | 6,337  | 6,844  | -1,135  | 7,979         | 0,650974953   | 0       |
| 12 |                                                | 9          | 0       | 4,767   | -1,521  | 6,568  | 8,089           | 0,617339541     | 0       | 4,068  | 3,187  | 3,963   | 4,068         | 0,310463253   | 0       |
| 13 |                                                |            |         |         |         |        |                 |                 |         |        |        |         |               |               |         |
| 14 |                                                |            |         |         |         |        |                 |                 |         |        |        |         |               |               |         |
| 15 |                                                |            |         |         |         |        | -               |                 |         |        |        |         |               |               |         |
| 16 | Average for each level item                    |            | 0,0000  | 3,1330  | -0,4922 | 6,4822 |                 |                 | 0,0000  | 4,4011 | 4,4358 | 1,6739  |               |               | 0,0000  |
| 17 | Average for all level items within a attribute |            | 2,2808  |         |         |        |                 |                 | 2,6277  |        |        |         |               |               | 0,0810  |
| 18 | ReScale level average                          |            | -2,2808 | 0,8523  | -2,7730 | 4,2015 |                 |                 | -2,6277 | 1,7734 | 1,8081 | -0,9538 |               |               | -0,0810 |
| 19 | Range of rescaled average                      |            |         |         |         |        | 6,9744          |                 |         |        |        |         | 4,435777778   |               |         |
| 20 | Ratio for each level                           |            | -0,1829 | 0,0683  | -0,2223 | 0,3368 |                 |                 | -0,2107 | 0,1422 | 0,1450 | -0,0765 |               |               | -0,0065 |
| 21 |                                                |            |         |         |         |        |                 |                 |         |        |        |         |               |               |         |
| 22 |                                                |            |         |         |         |        |                 |                 |         |        |        |         |               |               |         |
| 23 |                                                |            |         |         |         |        |                 |                 |         |        |        |         |               |               |         |

• Rescale each level average (D16-D17, E16-D17...)

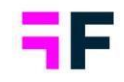

|    | Α | В                                              | С          | D       | Е                    | F       | G      | Н               | 1               | J       | K      | L      | М                    | Ν             | 0             | Р       |
|----|---|------------------------------------------------|------------|---------|----------------------|---------|--------|-----------------|-----------------|---------|--------|--------|----------------------|---------------|---------------|---------|
| 1  |   |                                                |            |         |                      |         |        |                 |                 |         |        |        |                      |               |               |         |
| 2  |   |                                                |            |         |                      |         | Fillin | Filling         |                 |         |        |        | Sauc                 | e             |               |         |
| 3  |   |                                                | Respondent | Pork    | Chicken              | Vegan   | Beef   | Range - Filling | Ratio - Filling | Tomato  | BBQ    | Mayo   | Chili                | Range - Sauce | Ratio - Sauce | Brioche |
| 4  |   |                                                | 1          | 0       | 3,472                | -0,381  | 9,428  | 9,809           | 0,532837199     | 0       | 5,841  | 2,487  | 3 <mark>,86</mark> 3 | 5,841         | 0,317290456   | 0       |
| 5  |   |                                                | 2          | 0       | 4,014                | 1,975   | 8,335  | 8,335           | 0,514887571     | . 0     | 6,557  | 4,253  | 1,492                | 6,557         | 0,405053126   | 0       |
| 6  |   |                                                | 3          | 0       | 3,564                | -2,321  | 5,852  | 8,173           | 0,575360788     | 0       | 3,721  | 5,029  | 3,961                | 5,029         | 0,354030271   | 0       |
| 7  |   |                                                | 4          | 0       | 2,896                | 1,772   | 3,625  | 3,625           | 0,282276904     | 0       | 4,193  | 4,959  | -2,202               | 7,161         | 0,557623423   | 0       |
| 8  |   |                                                | 5          | 0       | 3,186                | -4,578  | 9,421  | 13,999          | 0,631438881     | . 0     | 7,102  | 3,592  | 1,309                | 7,102         | 0,320342806   | 0       |
| 9  |   |                                                | 6          | 0       | 4,512                | -1,614  | 4,681  | 6,295           | 0,520721317     | 0       | 2,636  | 3,908  | 2,593                | 3,908         | 0,323269088   | 0       |
| 10 |   |                                                | 7          | 0       | -0,943               | -1,005  | 9,194  | 10,199          | 0,562517236     | 0       | -0,845 | 5,663  | 1,221                | 6,508         | 0,358943246   | 0       |
| 11 |   |                                                | 8          | 0       | 2,729                | 3,243   | 1,236  | 3,243           | 0,264583503     | 0       | 6,337  | 6,844  | -1,135               | 7,979         | 0,650974953   | 0       |
| 12 |   |                                                | 9          | 0       | 4,767                | -1,521  | 6,568  | 8,089           | 0,617339541     | 0       | 4,068  | 3,187  | 3,963                | 4,068         | 0,310463253   | 0       |
| 13 |   |                                                |            |         |                      |         |        |                 |                 |         |        |        |                      |               |               |         |
| 14 |   |                                                |            |         |                      |         |        |                 |                 |         |        |        |                      |               |               |         |
| 15 |   |                                                |            |         | _                    |         |        |                 |                 |         |        |        |                      |               |               |         |
| 16 |   | Average for each level item                    |            | 0,0000  | 3,1330               | -0,4922 | 6,4822 |                 |                 | 0,0000  | 4,4011 | 4,4358 | 1,6739               |               |               | 0,0000  |
| 17 |   | Average for all level items within a attribute |            | 2,2808  |                      |         |        |                 |                 | 2,6277  |        |        |                      |               |               | 0,0810  |
| 18 |   | ReScale level average                          |            | -2,2808 | 0 <mark>.8523</mark> | -2,7730 | 4,2015 |                 |                 | -2,6277 | 1,7734 | 1,8081 | -0,9538              |               |               | -0,0810 |
| 19 |   | Range of rescaled average                      |            |         | _                    |         |        | 6,9744          |                 |         |        |        |                      | 4,435777778   |               |         |
| 20 |   | Ratio for each level                           |            | -0,1829 | 0,0683               | -0,2223 | 0,3368 |                 |                 | -0,2107 | 0,1422 | 0,1450 | -0,0765              |               |               | -0,0065 |
| 21 |   |                                                |            |         |                      |         |        |                 |                 |         |        |        |                      |               |               |         |
| 22 |   |                                                |            |         |                      |         |        |                 |                 |         |        |        |                      |               |               |         |
| 23 |   |                                                |            |         |                      |         |        |                 |                 |         |        |        |                      |               |               |         |

• Calculate the range of the rescaled average (MaxValue(D18-G18)-MinValue(D18-G18))

| 1  | А | В                                              | С          | D       | E       | F       | G       | н               | 1               | J       | K      | L      | М       | N             | 0             | Р       |
|----|---|------------------------------------------------|------------|---------|---------|---------|---------|-----------------|-----------------|---------|--------|--------|---------|---------------|---------------|---------|
| 1  |   |                                                |            |         |         |         |         |                 |                 |         |        |        |         |               |               |         |
| 2  |   |                                                |            |         |         |         | Filling |                 |                 | Sauce   |        |        |         |               |               |         |
| 3  |   |                                                | Respondent | Pork    | Chicken | Vegan   | Beef    | Range - Filling | Ratio - Filling | Tomato  | BBQ    | Mayo   | Chili   | Range - Sauce | Ratio - Sauce | Brioche |
| 4  |   |                                                | 1          | 0       | 3,472   | -0,381  | 9,428   | 9,809           | 0,532837199     | 0       | 5,841  | 2,487  | 3,863   | 5,841         | 0,317290456   | 0       |
| 5  |   |                                                | 2          | 0       | 4,014   | 1,975   | 8,335   | 8,335           | 0,514887571     | 0       | 6,557  | 4,253  | 1,492   | 6,557         | 0,405053126   | 0       |
| 6  |   |                                                | 3          | 0       | 3,564   | -2,321  | 5,852   | 8,173           | 0,575360788     | 0       | 3,721  | 5,029  | 3,961   | 5,029         | 0,354030271   | 0       |
| 7  |   |                                                | 4          | 0       | 2,896   | 1,772   | 3,625   | 3,625           | 0,282276904     | 0       | 4,193  | 4,959  | -2,202  | 7,161         | 0,557623423   | 0       |
| 8  |   |                                                | 5          | 0       | 3,186   | -4,578  | 9,421   | 13,999          | 0,631438881     | 0       | 7,102  | 3,592  | 1,309   | 7,102         | 0,320342806   | 0       |
| 9  |   |                                                | 6          | 0       | 4,512   | -1,614  | 4,681   | 6,295           | 0,520721317     | 0       | 2,636  | 3,908  | 2,593   | 3,908         | 0,323269088   | 0       |
| 10 |   |                                                | 7          | 0       | -0,943  | -1,005  | 9,194   | 10,199          | 0,562517236     | 0       | -0,845 | 5,663  | 1,221   | 6,508         | 0,358943246   | 0       |
| 11 |   |                                                | 8          | 0       | 2,729   | 3,243   | 1,236   | 3,243           | 0,264583503     | 0       | 6,337  | 6,844  | -1,135  | 7,979         | 0,650974953   | 0       |
| 12 |   |                                                | 9          | 0       | 4,767   | -1,521  | 6,568   | 8,089           | 0,617339541     | 0       | 4,068  | 3,187  | 3,963   | 4,068         | 0,310463253   | 0       |
| 13 |   |                                                |            |         |         |         |         |                 |                 |         |        |        |         |               |               |         |
| 14 |   |                                                |            |         |         |         |         |                 |                 |         |        |        |         |               |               |         |
| 15 |   |                                                |            |         |         |         |         |                 |                 |         |        |        |         |               |               |         |
| 16 |   | Average for each level item                    |            | 0,0000  | 3,1330  | -0,4922 | 6,4822  |                 |                 | 0,0000  | 4,4011 | 4,4358 | 1,6739  |               |               | 0,0000  |
| 17 |   | Average for all level items within a attribute |            | 2,2808  |         |         |         | _               |                 | 2,6277  |        |        |         |               |               | 0,0810  |
| 18 |   | ReScale level average                          |            | -2,2808 | 0,8523  | -2,7730 | 4,2015  |                 |                 | -2,6277 | 1,7734 | 1,8081 | -0,9538 |               |               | -0,0810 |
| 19 |   | Range of rescaled average                      | -          |         |         |         |         | 6,9744          |                 |         |        |        |         | 4,435777778   |               |         |
| 20 |   | Ratio for each level                           |            | -0,1829 | 0,0683  | -0,2223 | 0,3368  |                 |                 | -0,2107 | 0,1422 | 0,1450 | -0,0765 |               |               | -0,0065 |
| 21 |   |                                                |            |         |         |         |         |                 |                 |         |        |        |         |               |               |         |
| 22 |   |                                                |            |         |         |         |         |                 |                 |         |        |        |         |               |               |         |
| 23 |   |                                                |            |         |         |         |         |                 |                 |         |        |        |         |               |               |         |

• Calculate the Ratio for each level (D18/(SumOfAll Range of rescaled average))

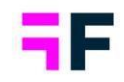

|    | Α | В                                              | С          | D       | E       | F       | G      | н               | 1               | J       | K      | L      | М       | N             | 0             | Р       |
|----|---|------------------------------------------------|------------|---------|---------|---------|--------|-----------------|-----------------|---------|--------|--------|---------|---------------|---------------|---------|
| 1  |   |                                                |            |         |         |         |        |                 |                 |         |        |        |         |               |               |         |
| 2  |   |                                                |            | Filling |         |         |        |                 |                 | Sauce   |        |        |         |               |               |         |
| 3  |   |                                                | Respondent | Pork    | Chicken | Vegan   | Beef   | Range - Filling | Ratio - Filling | Tomato  | BBQ    | Mayo   | Chili   | Range - Sauce | Ratio - Sauce | Brioche |
| 4  |   |                                                | 1          | 0       | 3,472   | -0,381  | 9,428  | 9,809           | 0,532837199     | 0       | 5,841  | 2,487  | 3,863   | 5,841         | 0,317290456   | 0       |
| 5  |   |                                                | 2          | 0       | 4,014   | 1,975   | 8,335  | 8,335           | 0,514887571     | 0       | 6,557  | 4,253  | 1,492   | 6,557         | 0,405053126   | 0       |
| 6  |   |                                                | 3          | 0       | 3,564   | -2,321  | 5,852  | 8,173           | 0,575360788     | 0       | 3,721  | 5,029  | 3,961   | 5,029         | 0,354030271   | 0       |
| 7  |   |                                                | 4          | 0       | 2,896   | 1,772   | 3,625  | 3,625           | 0,282276904     | 0       | 4,193  | 4,959  | -2,202  | 7,161         | 0,557623423   | 0       |
| 8  |   |                                                | 5          | 0       | 3,186   | -4,578  | 9,421  | 13,999          | 0,631438881     | 0       | 7,102  | 3,592  | 1,309   | 7,102         | 0,320342806   | 0       |
| 9  |   |                                                | 6          | 0       | 4,512   | -1,614  | 4,681  | 6,295           | 0,520721317     | 0       | 2,636  | 3,908  | 2,593   | 3,908         | 0,323269088   | 0       |
| 10 |   |                                                | 7          | 0       | -0,943  | -1,005  | 9,194  | 10,199          | 0,562517236     | 0       | -0,845 | 5,663  | 1,221   | 6,508         | 0,358943246   | 0       |
| 11 |   |                                                | 8          | 0       | 2,729   | 3,243   | 1,236  | 3,243           | 0,264583503     | 0       | 6,337  | 6,844  | -1,135  | 7,979         | 0,650974953   | 0       |
| 12 |   |                                                | 9          | 0       | 4,767   | -1,521  | 6,568  | 8,089           | 0,617339541     | 0       | 4,068  | 3,187  | 3,963   | 4,068         | 0,310463253   | 0       |
| 13 |   |                                                |            |         |         |         |        |                 |                 |         |        |        |         |               |               |         |
| 14 |   |                                                |            |         |         |         |        |                 |                 |         |        |        |         |               |               |         |
| 15 |   |                                                |            |         |         |         |        |                 |                 |         |        |        |         |               |               |         |
| 16 |   | Average for each level item                    |            | 0,0000  | 3,1330  | -0,4922 | 6,4822 |                 |                 | 0,0000  | 4,4011 | 4,4358 | 1,6739  |               |               | 0,0000  |
| 17 |   | Average for all level items within a attribute |            | 2,2808  |         |         |        |                 |                 | 2,6277  |        |        |         |               |               | 0,0810  |
| 18 |   | ReScale level average                          |            | -2,2808 | 0,8523  | -2,7730 | 4,2015 |                 |                 | -2,6277 | 1,7734 | 1,8081 | -0,9538 |               | -             | -0,0810 |
| 19 |   | Range of rescaled average                      |            |         |         |         |        | 6,9744          |                 |         |        |        |         | 4,435777778   |               |         |
| 20 |   | Ratio for each level                           |            | -0,1829 | 0683    | -0,2223 | 0,3368 |                 | J               | -0,2107 | 0,1422 | 0,1450 | -0,0765 |               | -             | -0,0065 |
| 21 |   |                                                |            |         |         |         |        |                 |                 |         |        |        |         |               |               |         |
| 22 |   |                                                |            |         |         |         |        |                 |                 |         |        |        |         |               |               |         |
| 23 |   |                                                |            |         |         |         |        |                 |                 |         |        |        |         |               |               |         |

• Show Ratio for each level in the chart

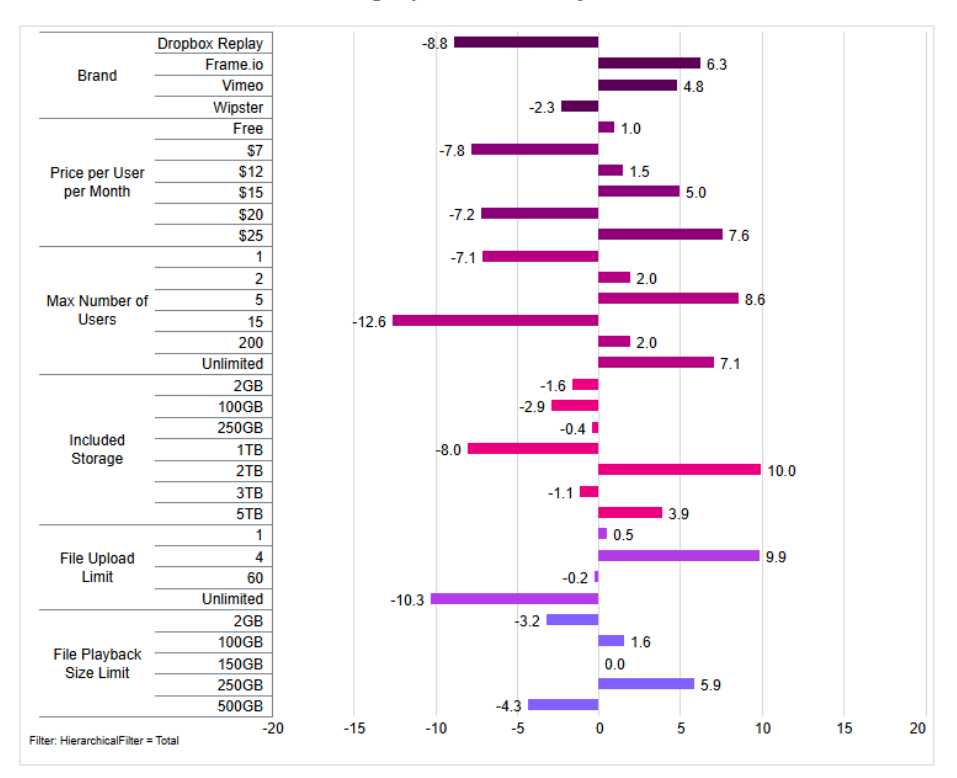

#### Average preference by level

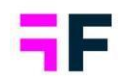

### **3.CrossTable tool**

### **Enable/Disable Weights/Dates**

When projects have multiple Weight and Date variables, often just one should be used within CrossTables. We have now enabled the option to select which Weight and Date should be available for report users to choose from.

You define as admin which Weights/Dates should be available in the CrossTable and what option should be default.

Within each CrossTable tool report Settings, two new views have been added.

Under the section Weighting in the setup panel, available weights variables are shown, and by default, all of them are selected, and the main weight, set as default on our question page, will be default selected.

If weight variables should be hidden, simply uncheck them and make sure one of the available weights is used as default.

The same approach is used for Date variables. Under the section Time Period, a new section shows available Date variables. By default, all available dates will be selected, and the main date will be set as default. If only one date should be available, uncheck the others, and set the available one to default.

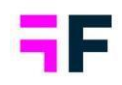

| STATIC FILTERS                                                                                                    |                                                                                                    |                                                                                               |                                         |
|----------------------------------------------------------------------------------------------------|----------------------------------------------------------------------------------------------------|-----------------------------------------------------------------------------------------------|-----------------------------------------|
|                                                                                                    |                                                                                                    |                                                                                               | Ð                                       |
| TIME PERIOD                                                                                                    |                                                                                                    |                                                                                               | E                                       |
| Default                                                                                                    |                                                                                                    | Available Date variables                                                                      |                                         |
| Full period                                                                                                    |                                                                                                    | Disabling these options will remove the cor                                                   | responding settings from                |
| Select last X periods                                                                                                    |                                                                                                    | workbooks and saved favorites for all users<br>before proceeding, as this action affects ever | Please review carefully                 |
| ✓ Year-to-Date                                                                                                    | l                                                                                                    |                                                                                               | .,,,,,,,,,,,,,,,,,,,,,,,,,,,,,,,,,,,,,, |
| ✔ Static date range ○                                                                                                    |                                                                                                    | Default                                                                                       |                                         |
|                                                                                                    |                                                                                                    | Response Date                                                                                 |                                         |
|                                                                                                    |                                                                                                    | ✔ StaticDate )                                                                                |                                         |
| INTERVAL                                                                                                    | $\oplus$                                                                                                    | MOVING AVERAGE                                                                                | Œ                                       |
| WEIGHTING                                                                                                    | $\ominus$                                                                                                    | BASE                                                                                          | $\oplus$                                |
| Disabling these options will<br>from workbooks and saved to be a sevent of the sevent of the sevent o | remove the corresponding settings<br>favorites for all users. Please review<br>.as this action affects everyone. |                                                                                               |                                         |
| carefully before proceeding,<br>Available to user<br>✓ Weighted result                                                                                                    |                                                                                                    |                                                                                               |                                         |
| carefully before proceeding,      Available to user      Weighted result      Unweighted result      Available Weight variables                                                                                                    |                                                                                                    |                                                                                               |                                         |
| carefully before proceeding,<br>Available to user<br>✓ Weighted result<br>✓ Unweighted result<br>Available Weight variables                                                                                                    | Default                                                                                                    |                                                                                               |                                         |
| carefully before proceeding,         Available to user         Weighted result         Unweighted result         Available Weight variables         Weight         CountryWeight                                                                                                    | Default<br>O<br>ම                                                                                                |                                                                                               |                                         |

forsta.com

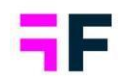

# 4.Project administration

### Scheduled task overview

To enhance the customer experience and provide a comprehensive overview of your account, we have introduced a page that displays all current import tasks within your projects.

We have added aggregated information for:

- Number of Import tasks
- Number of active tasks
- Number of succussed tasks
- Number of failed tasks
- Number of not started tasks
- Number of inactive tasks

Underneath the aggregated values, you will see a table of each task, with additional information. You will see what source it uses, the last and next execution time and the status of the last execution.

| Users<br>Global Templates | Forsta Fika               | Scheduled uss overview       |             |                               |      |                    |    |                     |             |                     |   |        |   |             |               |
|---------------------------|---------------------------|------------------------------|-------------|-------------------------------|------|--------------------|----|---------------------|-------------|---------------------|---|--------|---|-------------|---------------|
| Overview .                | Select project            |                              | •           |                               |      |                    |    |                     |             |                     |   |        |   |             |               |
|                           | total Import scheduler 15 |                              | Total<br>15 | Active<br>12                  |      |                    |    | Succeeded<br>1      | Failed<br>8 | Not started<br>3    |   |        |   |             | Inactive<br>3 |
|                           | Project Id                | Project Name                 | Ŧ           | Name                          | T    | Data Source        | ٣  | Last Execution Time | Ŧ           | Next Execution Time | Ŧ | Active | Ŧ | Status      | Ŧ             |
|                           | 866704                    | Forsta Dinner                |             | Yearly import                 |      | Forsta HX Platform |    |                     |             | 2025-05-01 17:00    |   | Yes    |   | Not started |               |
|                           | 815198                    | Brand Awareness              |             | Survey 273645                 |      | Forsta HX Platform |    | 2025-04-11 10:44    |             | 2025-05-01 10:00    |   | Yes    |   | Failed      |               |
|                           | 815198                    | Brand Awareness              |             | Survey 226381                 |      | Forsta HX Platform |    |                     |             | 2025-05-01 20:26    |   | Yes    |   | Not started |               |
|                           | 814142                    | Forsta Fika - Forsta Surveys |             | selfserve- ForstaSurvey       |      | Forsta HX Platform |    | 2025-04-09 15:01    |             | 2025-05-09 15:00    |   | Yes    |   | Failed      |               |
|                           | 812670                    | Forsta Fika                  |             | Spending                      |      | FTP Server         |    | 2025-04-02 17:00    |             | 2025-05-02 17:00    |   | Yes    |   | Failed      |               |
|                           | 812670                    | Forsta Fika                  |             | Excel                         |      | FTP Server         |    | 2025-04-01 17:00    |             | 2025-05-01 17:00    |   | Yes    |   | Failed      |               |
|                           | 812670                    | Forsta Fika                  |             | Importing languages           |      | Forsta HX Platform |    | 2025-04-03 17:00    |             | 2025-05-03 17:00    |   | Yes    |   | Success     |               |
|                           | 812200                    | Test new Design Forsta Fika  |             | Scheduled import task 6/20/20 | 023  | Forsta HX Platform |    | 2025-04-01 17:00    |             | 2025-05-01 17:00    |   | Yes    |   | Failed      |               |
|                           | 799518                    | Forsta 2023                  |             | Survey 2736152                |      | Forsta HX Platform |    | 2023-05-03 17:30    |             | 2023-05-03 17:30    |   | Yes    |   | Failed      |               |
|                           | 799518                    | Forsta 2023                  |             | Survey 2736152 - last quarter |      | FTP Server         |    | 2023-05-06 16:00    |             | 2023-06-06 16:00    |   | Yes    |   | Failed      |               |
|                           | 799518                    | Forsta 2023                  |             | Survey 2735452                |      | FTP Server         |    | 2023-05-10 16:15    |             | 2023-05-10 16:15    |   | Yes    |   | Failed      |               |
|                           | 799518                    | Forsta 2023                  |             | Survey 835263                 |      | Forsta Surveys     |    |                     |             |                     |   | No     |   | Not started |               |
|                           |                           |                              |             |                               | 44 4 | 1-12 of 15         | ** |                     |             |                     |   |        |   |             |               |

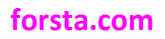